## DAIMLER TRUCK

## Password reset by Portal Manager in ALICE for supplier user

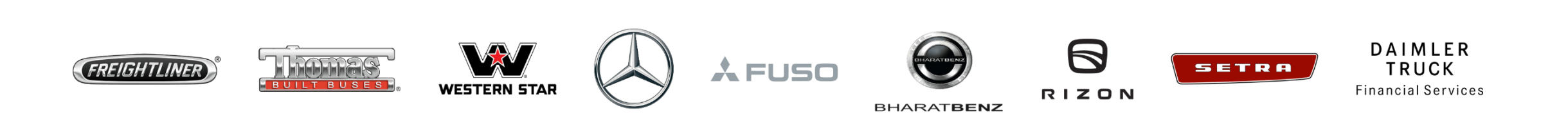

**Step1**: Login to Daimler Truck Supplier Portal with your credentials. (URL: <u>https://supplier.daimlertruck.com</u>)

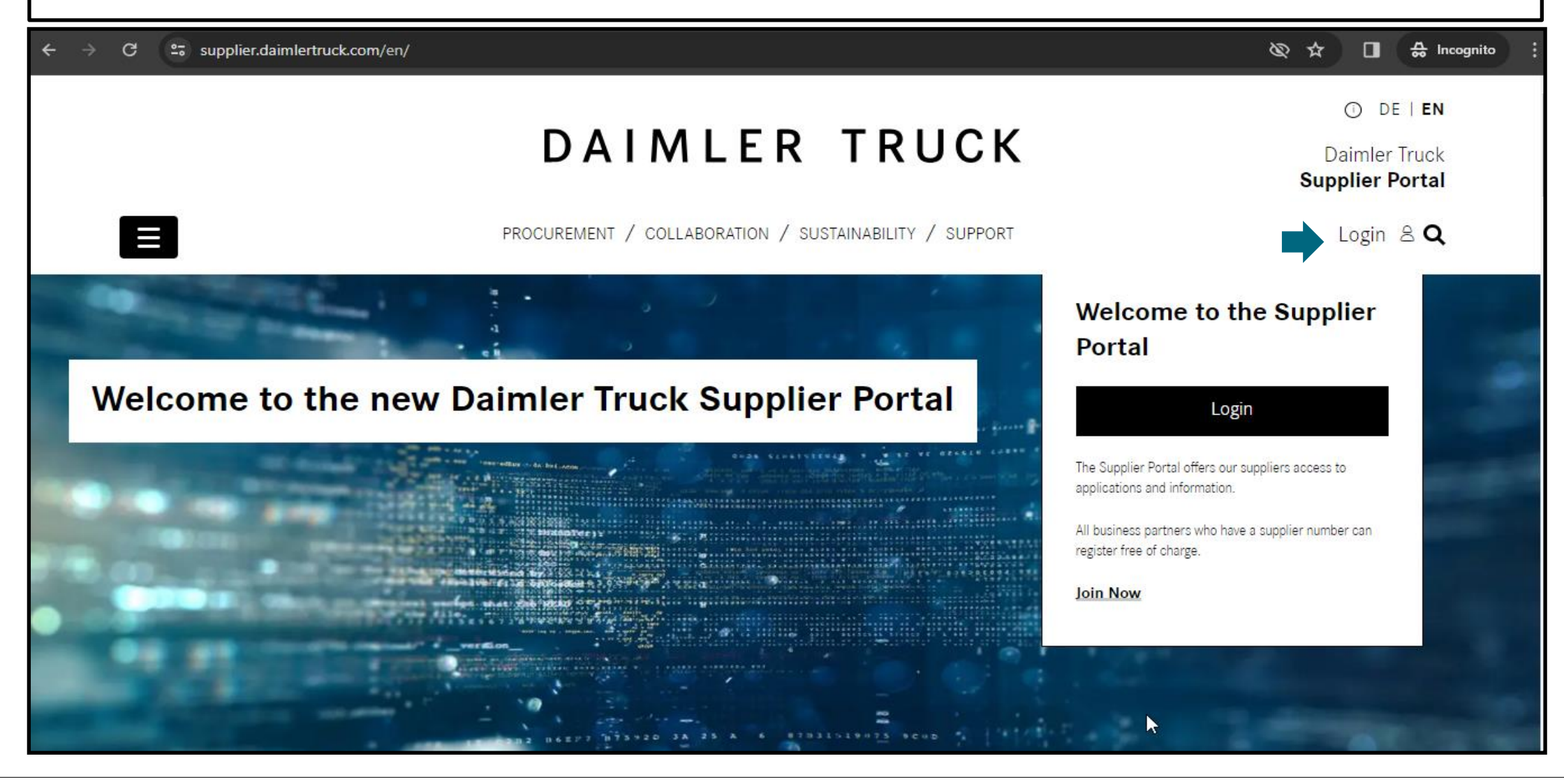

| Step 2: Click on the "My Profile" and click on the "User Management (Alice)". |                                        |                           |                                                                                                    |
|-------------------------------------------------------------------------------|----------------------------------------|---------------------------|----------------------------------------------------------------------------------------------------|
| → C Supplier.daimlertruck.com/en/applications                                 |                                        |                           | 🗞 🕁 🔲 🐣 Incognito :                                                                                                   |
|                                                                               | DAIMLER                                | TRUCK                     | ① DE   EN<br>Daimler Truck<br>Supplier Portal                                                                         |
| PROCUREMENT                                                                   | / COLLABORATION / SUSTAINABILITY       | Y / SUPPORT / APPLICATION | s My Profile සි <b>Q</b>                                                                                              |
| Your applications                                                             |                                        |                           | Welcome<br>VRC RAD CONCUTIPALLI<br>Current Organization:<br>S                                                         |
| ALL MY APPLICATIONS                                                           | Search for applications                | Q                         | <ul> <li>My Portal Manager</li> <li>Edit my profile</li> <li>Delete my profile</li> <li>Change my password</li> </ul> |
| ■<br><b>DTNA Applications</b><br>Further Portals can be found here, e.g.      | DocMaster<br>DocMaster Truck is the ce | entral database           | ► User management (Alice)<br>► Logout                                                                                 |

|                                           | Step 3: Click on the drop down for a                | accessing the "Alice Identity".                                  |
|-------------------------------------------|-----------------------------------------------------|------------------------------------------------------------------|
| <br>← → C                                 | alice.mercedes-benz.com/access                      | 🎛 ★ 🔲 🌧 Incognito (2)                                            |
| Alice A                                   | $\land$                                             | $\bigcirc$                                                       |
| Alice<br>Alice<br>Alice<br>New<br>Request | re Access<br>e Identity<br>ce Admin<br>Your Options |                                                                  |
| Requests                                  | Request Roles & Rights                              | 🧐 My Tasks 🕕                                                     |
| Control<br>Center                         | Create a new request 🔊                              | Review open tasks 🔊                                              |
| Profile                                   | Request Overview 3                                  | Control Center                                                   |
| Support                                   | See all requests related to you 🔊                   | Get insights to the Access Rights of your team or organisation 📎 |

Г

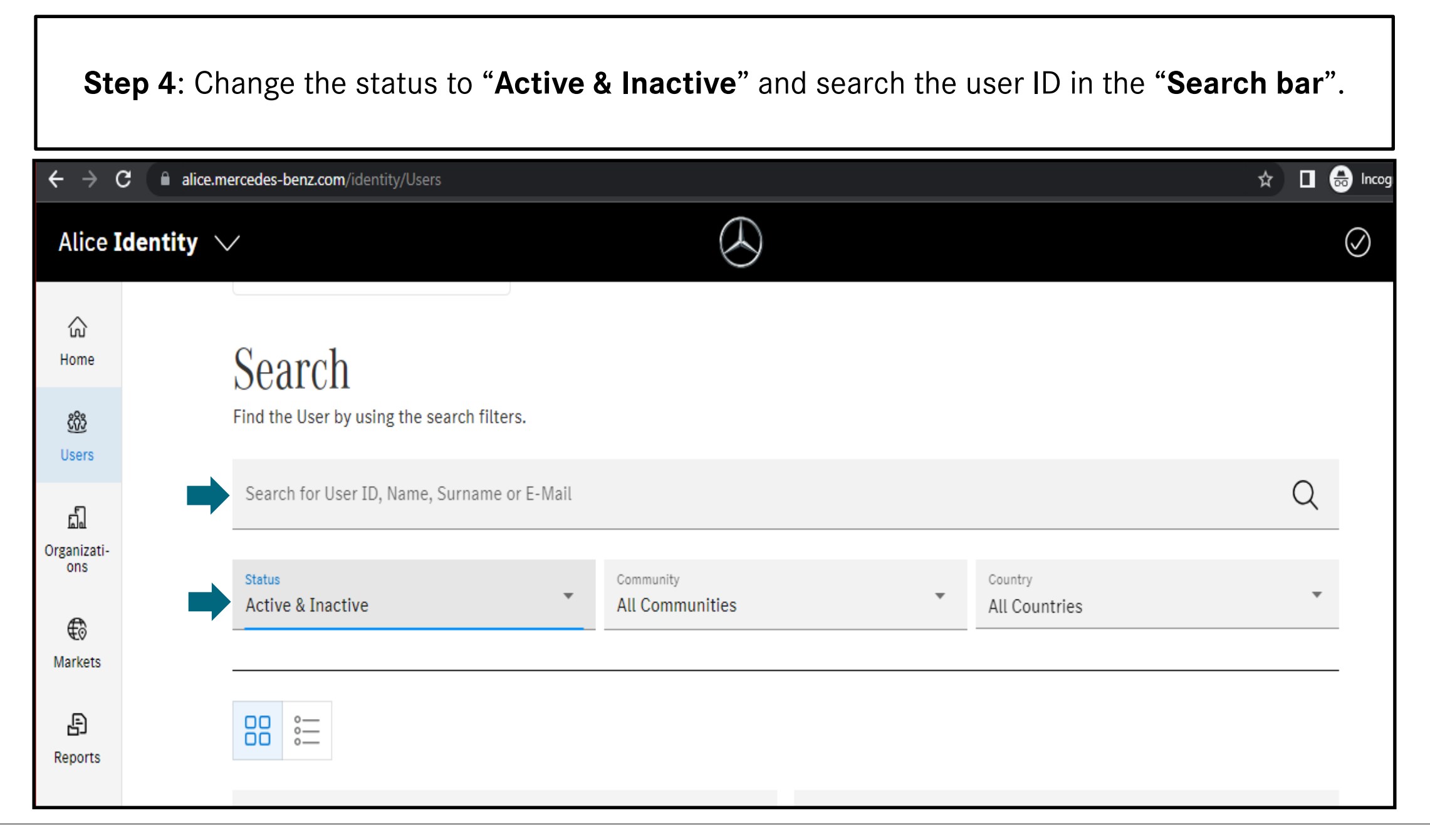

|                                        | Step 5: Click on "More Actions"                                                                                                    |                 |  |  |  |
|----------------------------------------|----------------------------------------------------------------------------------------------------|-----------------|--|--|--|
| $\leftrightarrow \rightarrow \circ$    | C alice.mercedes-benz.com/identity/Users/                                                                                                    | 😭 🔲 🌧 Incognito |  |  |  |
| Alice I                                | Identity 🗸                                                                                                    | VR              |  |  |  |
| い<br>Home<br>Users                     | Active Supplier • Development                                                                                                    |                 |  |  |  |
| រភ្នំ<br>Organizati-<br>ons<br>Markets | ♥ Home Organization ●         ■       ■         ■       ■         ■       ■         ■       ■         ■       ■         ■       ■         ■       ■         ■       ■         ■       ■         ■       ■         ■       ■         ■       ■         ■       ■         ■       ■         ■       ■         ■       ■         ■       ■         ■       ■         ■       ■         ■       ■         ■       ■         ■       ■         ■       ■         ■       ■         ■       ■         ■       ■         ■       ■         ■       ■         ■       ■         ■       ■         ■       ■         ■       ■         ■       ■         ■       ■         ■       ■         ■       ■         ■       ■ <th></th> |                 |  |  |  |
| E<br>Reports                           | C Edit User Data Delete User Manage Roles ovo More Actions                                                                                                    |                 |  |  |  |
| Support                                | User Data                                                                                                    |                 |  |  |  |

|                                           | Step 6: Click on "Reset Password" |                                                                                                    |                   |  |  |
|-------------------------------------------|-----------------------------------|----------------------------------------------------------------------------------------------------|-------------------|--|--|
| $\leftrightarrow$ $\rightarrow$ (         | C 🔒 alice.n                       | nercedes-benz.com/identity/Users/!                                                                          | 🖈 🗖 😁 Incognito 🚦 |  |  |
| Alice I                                   | dentity                           | $\checkmark$                                                                                                |                   |  |  |
| ි<br>Home<br>හිසි<br>Users                |                                   | RC MBAG DTAG<br>Active Supplier • Development                                                               |                   |  |  |
| 다.<br>Organizati-<br>ons<br>(한<br>Markets | <u>₹</u>                          | ♦ Home Organization ●                                                                                       |                   |  |  |
| E<br>Reports                              |                                   | Creater Data Delete User Manage Roles over More Actions          Overview       Admin Roles       LDAP View |                   |  |  |
| G<br>Support                              |                                   | User Data                                                                                                   |                   |  |  |

## **Step 7**: Click on **"Copy**" and Share the password to the user.

| ← → C 🗎 alice.mercedes-benz.com/identity/Users/ |           |                                                                                              |   |    |
|-------------------------------------------------|-----------|----------------------------------------------------------------------------------------------|---|----|
| Alice <b>I</b>                                  | dentity 🗸 | $\bigcirc$                                                                                   | 0 | VR |
| Gi<br>Home                                      |           | RC MBAG DTAG<br>Active Supplier • Development                                                |   |    |
| Users<br>다<br>Organizati-<br>ons                | Ģ         | Home Organization • Password Reset is Successful! ion • Note the below password to the user. |   |    |
| Markets<br>E<br>Reports                         | Ø         | Edit User Data                                                                               |   |    |
|                                                 | Ov        | erview Admin Roles LDAP View                                                                 |   |    |
| G<br>Support                                    | User      | Data                                                                                         |   |    |